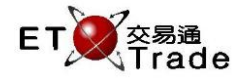

# 2.2 主管功能

### 2.2.1 信用審批

此為一即時功能,讓主管可以對用戶提交的待發出訂單作審批。主管可以透過了解待發出訂單的訊息,點 擊「批准」或「拒絕」,審批訂單的送出。主管回覆後,該等待發出的買賣盤將會發送到市場或被系統拒絕。 有關審批記錄可從歷史版面中翻查。

## 介面:

| ■ 信用審 | 批       |          |   |    |      |         |        |           |      |     | to_loix |
|-------|---------|----------|---|----|------|---------|--------|-----------|------|-----|---------|
| 等待審批  | 落盤歷史    |          |   |    |      |         |        |           |      |     |         |
| 請求    | 帳戶號碼    | 時間       |   | 買沽 | 股票號碼 | 落盤價格    | 落盤數量   | 不足金額      | 不足數量 | 批/隹 | 拒絕      |
| 輸入買賣盤 | ETNET03 | 17:40:19 | А |    | 388  | 120.200 | 100    |           | 100  | 批准  | 拒絕      |
| 輸入買賣盤 | ETNET03 | 17:39:35 | в |    | 388  | 120.100 | 10,000 | 1,201,000 |      | 批准  | 拒絕      |
|       |         |          |   |    |      |         |        |           |      |     |         |
|       |         |          |   |    |      |         |        |           |      |     |         |
|       |         |          |   |    |      |         |        |           |      |     |         |
|       |         |          |   |    |      |         |        |           |      |     |         |
|       |         |          |   |    |      |         |        |           |      |     |         |
|       |         |          |   |    |      |         |        |           |      |     |         |
|       |         |          |   |    |      |         |        |           |      |     |         |

### 介面選項:

| 欄目   | 類型 | 備註              |
|------|----|-----------------|
| 等待審批 | 表格 | 顯示其附屬用戶等待中的審批請求 |
| 落盤歷史 | 表格 | 顯示所批准和拒絕請求的歷史記錄 |

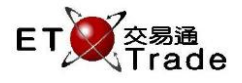

## 2.2.1.1 信用審批 - 等待審批

此功能讓主管批准或拒絕等待發出的買賣盤。

| ■ 信用審 | 批       |          |    |      |         |        |           |      |    | D_OX |
|-------|---------|----------|----|------|---------|--------|-----------|------|----|------|
| 等待審批  | 落盤歷史    |          |    |      |         |        |           |      |    |      |
| 請求    | 帳戶號碼    | 時間       | 買沽 | 股票號碼 | 落盤價格    | 落盤數量   | 不足金額      | 不足數量 | 批准 | 拒絕   |
| 輸入買賣盤 | ETNET03 | 17:40:19 | А  | 388  | 120.200 | 100    |           | 100  | 批准 | 拒絕   |
| 輸入買賣盤 | ETNET03 | 17:39:35 | В  | 388  | 120.100 | 10,000 | 1,201,000 |      | 批准 | 拒絕   |

## 批准請求:

步驟1:在相關記錄上按「批准」,

步驟 2:按「是(Y)」以通過審批。

| CC Appr. Confirm                                                                                                    |  |  |  |  |  |
|----------------------------------------------------------------------------------------------------|--|--|--|--|--|
| Approve the below order?<br>Stock : 388 香港交易所<br>Price : 175.400<br>Qty : 10,000<br>B/A : B<br>Short Amt : 1,754,000<br>Short Qty : 0<br>Purchasing Power : 0.00<br>Stock on Hand : 0 |  |  |  |  |  |

### 拒絕請求:

步驟1:在相關記錄上按「拒絕」,

步驟 2:按「否(N)」以拒絕審批。

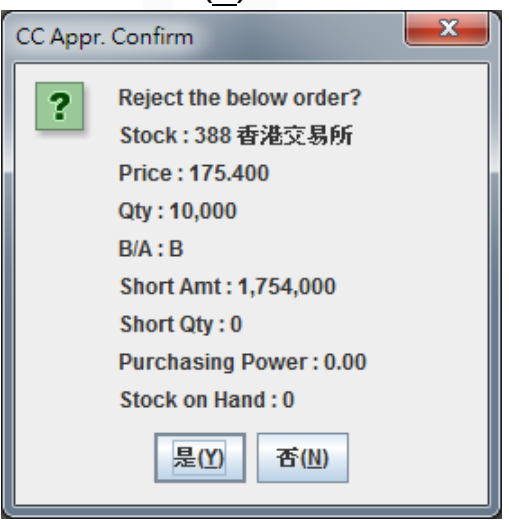

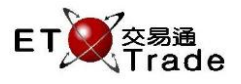

## 表格列:

| 欄目         | 輸入類型           | 備註                     |  |  |  |  |  |
|------------|----------------|------------------------|--|--|--|--|--|
| 請求      字元 |                | 審批請求的類型                |  |  |  |  |  |
| 賬戶號碼       | 字元             |                        |  |  |  |  |  |
| 落盤時間       | 時間             | 輸入買賣盤的時間               |  |  |  |  |  |
| 四计         | ġ <del>Ţ</del> | B - 買                  |  |  |  |  |  |
| 貝心         | 子兀             | A - 沽                  |  |  |  |  |  |
| 號碼         | 數字             | 有關待審批買賣盤之證券號碼          |  |  |  |  |  |
| 落盤價格       | 數字             | 有關待審批買賣盤之落盤價格          |  |  |  |  |  |
| 落盤數量       | 數字             | 有關待審批買賣盤之落盤數量          |  |  |  |  |  |
| 不足金額       | 數字             | 有關待審批買賣盤欠缺之金額          |  |  |  |  |  |
| 不足數量       | 數字             | 有關待審批買賣盤欠缺之數量          |  |  |  |  |  |
| 批准         | 按鍵             | 通過審批·有關買賣盤會送至 AMS/3 核實 |  |  |  |  |  |
| 拒絕         | 按鍵             | 拒絕審批                   |  |  |  |  |  |

# 再確認視窗表格列:

| 欄目               | 輸入類型 | 備註                |  |  |  |  |  |
|------------------|------|-------------------|--|--|--|--|--|
| Stock 字元         |      | 審批請求的類型           |  |  |  |  |  |
| Price            | 數字   | 待審批買賣盤請求之落盤價格     |  |  |  |  |  |
| Qty 數字           |      | 待審批買賣盤請求之落盤數量     |  |  |  |  |  |
| D / A            | 今元   | B - 買             |  |  |  |  |  |
| D/A              | 子儿   | A - 沽             |  |  |  |  |  |
| Short Amt        | 數字   | 有關待審批買賣盤欠缺之金額     |  |  |  |  |  |
| Short Qty        | 數字   | 有關待審批買賣盤欠缺之數量     |  |  |  |  |  |
| Purchasing Power | 數字   | 待審批買賣盤請求之客戶購買力    |  |  |  |  |  |
| Stock on Hand    | 數字   | 待審批買賣盤請求之客戶股票持有數量 |  |  |  |  |  |

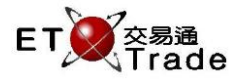

## 2.2.1.2 信用審批 - 落盤歷史

此功能讓主管審視當日曾經批准和拒絕信用審批的所有記錄。用戶可以按**「更新」**鍵查看最新的記錄。買 賣盤和成交詳情等訊息會在此版面顯示出來,而當天結束後,這些記錄會被清除。

### 步驟1:

點擊「**落盤歷史」**分頁標籤,切換至該版面。

| ■ 信   | 信用審批                       |    |    |     |         |       |      |    |         |   |
|-------|----------------------------|----|----|-----|---------|-------|------|----|---------|---|
| 等待    | 審批 洋盤歷史                    |    |    |     |         |       |      |    |         |   |
|       | 更新                         |    |    |     |         |       |      |    |         |   |
| 時間    | 行動                         | 買沽 | 類型 | 股票  | 落盤價格    | 落盤數量  | 經紀備註 | 分類 | 帳戶號碼    |   |
| 17:39 | To CC - CC Rejected        | В  | L  | 1   | 315.600 | 1000  |      | NA | ETNET03 |   |
| 17:40 | To CC - CC Approved to MKT | Α  | L  | 388 | 120.200 | 100   |      | NA | ETNET03 |   |
| 17:41 | To CC - CC Approved to MKT | В  | L  | 388 | 120.100 | 10000 |      | NA | ETNET03 | : |

### 步驟 2:

### 按**「更新」**鍵,檢索最新的記錄。

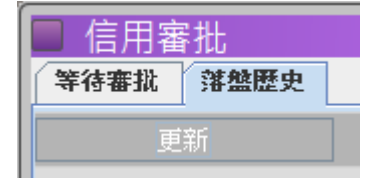

### 表格列:

| 欄目           | 備註       |
|--------------|----------|
| 時間           | 批准買賣盤的申請 |
| 行動           | 審批的說明    |
| <b>昭 /</b> 汁 | B - 買    |
| 貝 / 心        | A - 沽    |
| 類型           | 買賣盤類型    |
| 號碼           | 買賣盤的證券號碼 |
| 落盤價格         | 買賣盤價格    |
| 落盤數量         | 買賣盤數量    |
| 經紀留言         | 交易參考訊息   |
| 級別           | 交易分類     |
| 賬戶號碼         | 客戶帳戶編號   |